## HOW TO CLAIM THE GOVERNMENT SPORTS VOUCHER IN PLAYHQ

At the bottom of the checkout page, on the right hand side you will see two boxes, one called "Vouchers" and one called "Government Vouchers".

 Click In the "Government Vouchers" box and select "Sports Vouchers (SA)" from the drop down box.

- 2. Answer all the questions
- Cost to register should be the amount of club fees (eg for a primary player this is \$180)
- 4. Provide your Medicare card number, then

Fees

Description

Hope Valley Netball C

Set of 2 Red

Sub-total

Service fee

Vouchers

Enter a voucher code

Order summary

**Player Registration Fee** 

Basic Skills Program Polo

Sports Vouchers

All values are in AUD

Apply

5. Click the Apply button.

A credit of \$100 will be offset against your total fees.

## **Government Vouchers**

## Sports Vouchers (SA)

Sports Vouchers are available to all South Australian children from Reception to Year 9 or equivalent. Each eligible child can claim 2 x \$100 vouchers per calendar year. The following information is required by the SA Government: Is this the first time your child has joined this organisation?\* Yes No Has your child been identified as living with a disability?\* Yes No Is English the main language spoken at home?\* Yes No Is your child from an Aboriginal or Torres Strait Islander background?\* No Yes Cost to register for activity\* \$ 100 Number of vouchers to apply\* 1 Please enter the participant's Medicare number as the voucher code.\* 😯 Enter Medicare Card Number Oty Apply 1 \$100.00 \$15.00 \$20.00 8 \$100.00 5 00 \$2 01 \$37.01